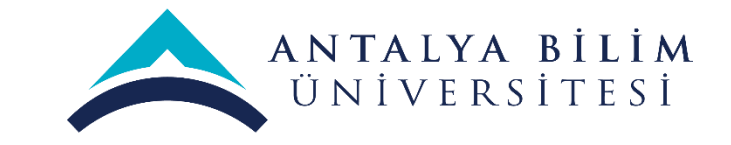

## ERASMUS PERSONEL DEĞİŞİMİ BAŞVURU REHBERİ

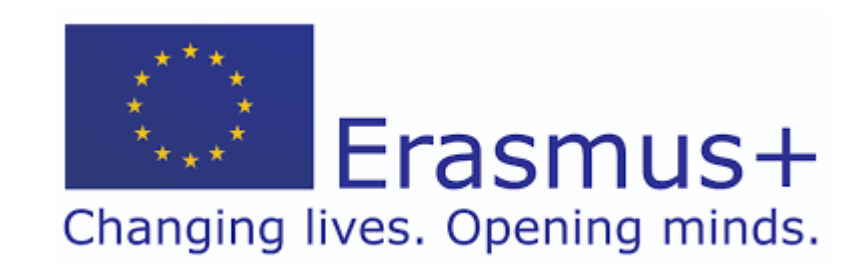

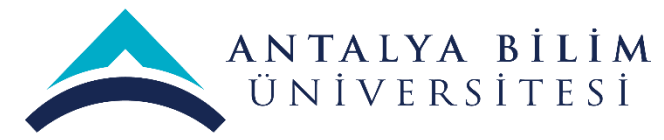

- Öncelikle Erasmus personel değişim başvuru ilanına ulaşmak için aşağıdaki linke tıklamanız gerekmektedir.
- <u>https://erasmusbasvuru.ua.gov.tr/</u>
- E- Devlet girişinizi gerçekleştirmeniz gerekmektedir.

| 🗊 🥈 Erasmus Başvuru                     | ×                                | +                              |                                                                                                    |                   |             |          | — |
|-----------------------------------------|----------------------------------|--------------------------------|----------------------------------------------------------------------------------------------------|-------------------|-------------|----------|---|
| $\leftarrow$ $\rightarrow$ C $\bigcirc$ | https://e                        | erasmusbasvuru.ua.gov.tr/giris | ?returnUrl=%2F                                                                                                |                   | A" Q 6      | ∠ే≡      | Ē |
| V                                       | t ULDAL AJHRA<br>Načani Azila    |                                |                                                                                                    |                   | C e-Deviet  | iriş Yap |   |
|                                         |                                  |                                |                                                                                                    | anta              |             |          |   |
|                                         | Kı                               | urum Adı ↑↓                    | İlan ↑↓                                                                                                    | Bitiş Tarihi   ↑↓ |             |          |   |
|                                         | NTALYA<br>BİLİM<br>ÜNİVERSİTESİ  | ANTALYA BİLİM ÜNİVERSİTESİ     | 2022-2023 Eğitim-Öğretim Yılı Bahar Dönemi Erasmus Öğrenim<br>Hareketliliği (2021-1-TR01-KA131-HED-000009754) | 02.11.2022 23:59  | 🖸 İlana Git |          |   |
|                                         | ANTALYA<br>BİLİM<br>ÜNİVERSİTESİ | ANTALYA BİLİM ÜNİVERSİTESİ     | Erasmus Personel Ders Verme Hareketliliği Başvuru İlanı                                                       | 11.11.2022 23:59  | 🖸 İlana Git |          |   |
|                                         | NTALYA<br>BİLİM<br>ÜNİVERSİTESİ  | ANTALYA BİLİM ÜNİVERSİTESİ     | Erasmus Personel Eğitim Alma Hareketliliği Başvuru İlanı                                                      | 11.11.2022 23:59  | 🖸 İlana Git |          |   |
|                                         |                                  |                                | Gösterilen kayıtlar 1 - 3 / 3 << < 1 > >> 25                                                                  | ~                 |             |          |   |

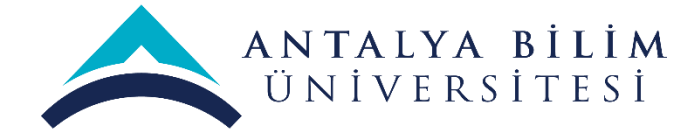

• Giriş yapabilmek için T.C Kimlik Numaranızı ve e-Devlet şifrenizi girmeniz gerekmektedir.

| Giriş Yapılacak Adres<br>Giriş Yapılacak Uygulama | https://turna.ua.g<br>TURNA                  | ov.tr/turna/_pSe                               | ervlet?komut=ed                                           |                         |
|---------------------------------------------------|----------------------------------------------|------------------------------------------------|-----------------------------------------------------------|-------------------------|
| e-Devlet Şifresi                                  | 📑 Mobil İmza                                 | 🝂 e-İmza                                       | 🛲 T.C. Kimlik Kartı                                       | 📻 İnternet Bankacılığı  |
| T.C. Kimlik Numaranızı<br>yerden devam edebilir   | ve e-Devlet Şifrenizi<br>siniz. 🖳 e-Devlet Ş | kullanarak kimli<br>Ş <b>ifresi Nedir, N</b> a | ğiniz doğrulandıktan sonr<br><b>ısıl Alınır?</b>          | a işleminize kaldığınız |
| * T.C. Kimlik No                                  | •••••                                        |                                                |                                                           |                         |
|                                                   | 📟 Sanal Kla                                  | ovye 👁 Yazark                                  | ken Göster                                                |                         |
| * e-Devlet Şifresi                                | ••••••                                       | •                                              |                                                           |                         |
|                                                   | 📟 Sanal Kla                                  | avye 🔒 Şifrem                                  | ii Unuttum                                                |                         |
|                                                   | * e-Devlet  🖳 ş<br>telefonunuzdan            | <b>ifrenizi unutmanı</b><br>yenileme işlemi ya | <mark>z durumunda</mark> doğruladığınız<br>apabilirsiniz. | cep                     |
|                                                   |                                              |                                                |                                                           |                         |

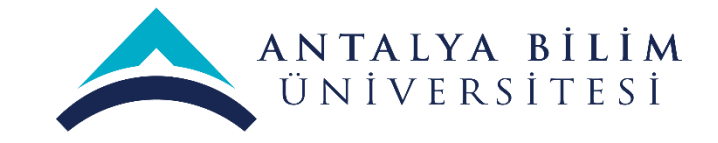

- Giriş yaptıktan sonra sol tarafta yer alan menü üzerinden «başvurularım» sekmesini tıklamanız ve mevcut açık başvuruları görebilmeniz gerekmektedir.
- Eğer idari personelseniz, Erasmus Personel Eğitim Alma Hareketliliği Başvuru İlanına tıklamanız gerekir. Eğer akademik personel iseniz Erasmus Personel Ders Verme Hareketliliği Başvuru İlanına tıklamanız gerekir.

| Başvuru Portalı     |                                                                                                    |                    | Yağmur Yazgi KAYA<br>Bireysel |
|---------------------|----------------------------------------------------------------------------------------------------|--------------------|-------------------------------|
| 🛓 Bireysel 🗮        | İlan Adı                                                                                                   | Son Başvuru Tarihi | Durum/Sonuc                   |
| Profil Basvurularım | 2022-2023 Eğitim-Öğretim Yılı Bahar Dönemi Erasmus Öğrenim Hareketliliği (2021-1-TR01-KA131-HED-000009754) | 02.11.2022 23:59   | Ваşvuru Үар                   |
| indirim Kodu        | Erasmus Personel Ders Verme Hareketliliği Başvuru İlanı                                                    | 11.11.2022 23:59   | Ваşvuru Үар                   |
|                     | Erasmus Personel Eğitim Alma Hareketliliği Başvuru İlanı                                                   | 11.11.2022 23:59   | Ваşvuru Үар                   |
|                     |                                                                                                    |                    |                               |
|                     |                                                                                                    |                    |                               |
|                     |                                                                                                    |                    |                               |
|                     |                                                                                                    |                    |                               |

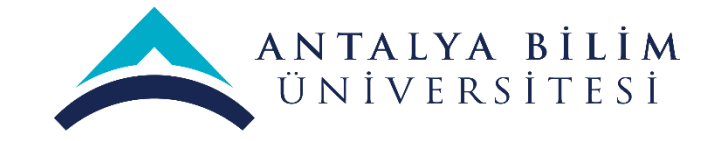

• Bir sonraki sayfada karşınıza çıkan başvuru ilanını dikkatlice okumanız sorunuz ya da sistemsel bir problem yaşamanız halinde <u>yagmur.kaya@antalya.edu.tr</u> adresine ekran görüntüsü alarak iletmeniz gerekmektedir.

| 5 | Başvuru Portalı | _ |       | Başvuru Onay Formu                                                                                                    | ×   |      | Yağmur Yazgi KAYA<br>Bireysel |
|---|-----------------|---|-------|----------------------------------------------------------------------------------------------------|-----|------|-------------------------------|
|   | Bireysel        | = | İlan  |                                                                                                    | < . | rihi | Durum/Sonuc                   |
|   | Profil          |   |       | ANTALYA BİLİM ÜNİVERSİTESİ                                                                                                    |     |      |                               |
|   | Basvurularım    |   | 2022  | ERASMUS+ PROGRAMI EĞİTİM ALMA HAREKETLİLİĞİ İLANI                                                                                                    |     |      | Başvuru Yap                   |
|   | 🎙 İndirim Kodu  |   | Erasr | - 2022- 2023 Akademik yılı eğitim alma hareketliliği 19.10.2022- 11.11.2022 tarih arasındaki faaliyetleri kapsamaktadır.                                                                                                    |     |      | Başvuru Yap                   |
|   |                 |   |       | - Davet/ Kabul mektubu 01 Şubat 2023 tarihine kadar getirilmediği takdirde, asil kazanan yerini yedekte bekleyen kişiye devredecektir.                                                                                                    |     |      |                               |
|   |                 |   | Erası | - Seçim sonuçları açıklandıktan sonra seçilen adaylar 01 Şubat 2023 tarihine kadar davet mektuplarını getirmiş 31 Mayıs, 2023 tarihine kadar da değişimlerini tamamlamış ve dönmüş olmalılar. 14 Kasım 2022 tarihinden sonra seçilen personel değişime başlayabilir.                                                                                                    |     |      | Ваşvuru Үар                   |
|   |                 |   |       | ÖNEMLİ UYARI                                                                                                    |     |      |                               |
|   |                 |   |       | · Başvurmadan önce tüm ilan metnini dikkatle okuduğunuzdan emin olunuz.                                                                                                    |     |      |                               |
|   |                 |   |       | · Başvuru sistemine yüklenecek bütün belgelerin PDF formatında olması gerekmektedir.                                                                                                    |     |      |                               |
|   |                 |   |       | • Bu duyuru kapsamındaki hareketlilik faaliyetleri 2020-1-TR01-KA103-081746 Nolu projenin süresi ile sınırlı olup, eğitim alma hareketliliği için 2022-2023 akademik yılı bahar dönemini kapsamaktadır.                                                                                                    |     |      |                               |
|   |                 |   |       | · Yerleştirme listesinde yer alan adaylardan, hibe tahsis edilecek olanların sayısı 2020-1-TR01-KA103-081746 Nolu projelerin bütçesiyle ve kontenjanı ile sınırlıdır.                                                                                                    |     |      |                               |
|   |                 |   |       | • Başvurmadan önce tüm ilan metnini mutlaka dikkatle okuyunuz. Bu metinde yer almayan konularla ilgili sorularınızı erasmus@antalya.edu.tr veya yagmur.kaya@antalya.edu.tr e-<br>posta adreslerine iletebilirsiniz.                                                                                                    |     |      |                               |
|   |                 |   |       | Personel eğitim alma hareketliliği için faaliyet süresi, seyahat hariç en az ardışık 2 iş günü ve en fazla 2 ay olarak belirlenmiştir.                                                                                                    |     |      |                               |
|   |                 |   |       | Personel eğitim alma hareketliliğinde, katılım sertifikasında yararlanıcının mücbir sebebi dışında 2 günden az süre ile faaliyet gerçekleştirdiği ve/veya vermesi gerekenden daha az saat ders<br>verdiğinin görüldüğü durumlarda, faaliyet geçersiz kabul edilir ve yararlanıcıya herhangi bir hibe ödemesi yapılmaz. Mücbir sebebin belgelendirilebilmesi şartıyla, asgari sürenin<br>tamamlanamadığı faaliyetler kabul edilir; kalınan süre karşılığı hibe verilir ve seyahat masrafları mesafe hesaplayıcıya bağlı kalınarak ödenir. Bir olay ya da durum, mücbir sebep sayılmadan |     |      |                               |
|   |                 |   | Telif | once Erasmus Koordinatoriugu ile iletişime geçilmelidir.                                                                                                    |     |      |                               |

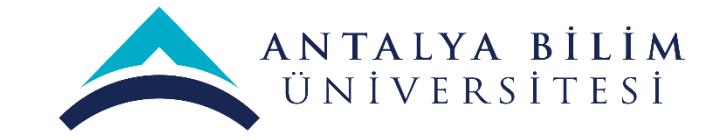

• Çıkan metni okumanız ve metnin altında yer alan; **Yukarıdaki bilgilendirme yazısını okudum ve kabul ediyorum.**" cümlesinin yanında bulunan kutucuğu işaretlemeniz gerekmektedir.

| 8 | Başvuru Portalı |   |       | Başvuru Onay Formu X                                                                                                    |                   | Yağmur Yazgi KAYA<br>Bireysel |
|---|-----------------|---|-------|----------------------------------------------------------------------------------------------------|-------------------|-------------------------------|
| - | Bireysel        | = | İlan  | 30-39 Puan : +2                                                                                                    | ▲ <sup>rihi</sup> | Durum/Sonuc                   |
|   | Basvurularım    |   | 2022  | III30 puan altında yabancı dil belgesi puanı eklenmemektedir.<br>Engelli personel +10                                                           |                   | Başvuru Yap                   |
|   | İndirim Kodu    |   | Erasr | Gazi personel ve şehit/gazi yakını personel (1.derece yakın) +10<br>Mücbir sebepler dışında hakkından vazgeçmiş olmak -10                       |                   | Başvuru Yap                   |
|   |                 |   | Erası | Son 3 akademik yıl içerisinde Erasmus personel değişim programından yararlanmış olmak: ~40<br>Erasmus Kurum /Bölüm Koordinatörü ise: +10        |                   | Başvuru Yap                   |
|   |                 |   |       | Kabul mektubu/yazısı var ise: +10<br>Önceki proje dönemlerinde mücbir sebep olmaksızın feragat tarihleri sonrasında hakkından vazgeçti ise: -10 |                   |                               |
|   |                 |   |       | Erasmus ikili anlaşmaların imzalanmasında katkısı oldu ise: +10<br>5 yıl ve üzeri hizmet süresi olan: +10                                       |                   |                               |
|   |                 |   |       | 3 ila 4 yıl arası hizmet olan: + 7<br>1 ila 2 yıl arası hizmet süresi olan: + 4                                                                 |                   |                               |
|   |                 |   |       | 1 yıldan az hizmet süresi olan: + 2                                                                                                    |                   |                               |
|   |                 |   |       | 2019-TR01-KA103-064664 numaralı Erasmus projesinden çevrimiçi olarak hareketlilik gerçe tirme: +20                                              |                   |                               |
|   |                 |   |       | ***Aynı nihai puana sahip olan adaylar arasından hizmet yılı fazla olan kişiye öncelik verilece                                                 |                   |                               |
|   |                 |   |       | Bu şartı kabul etmediğiniz takdirde işleme devam edemezsiniz.                                                                                   |                   |                               |
|   |                 |   | Telif | Tukaridaki bilgilendirme yazisini okudum ve kabul ediyorum.                                                                                     |                   |                               |

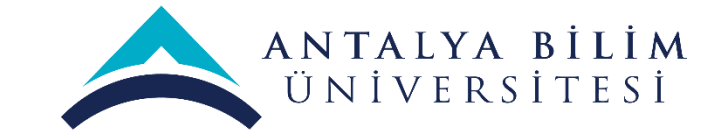

• Lütfen fotoğrafınızı sisteme yükleyiniz ve eğer aşağıda yer alan sorulara uygunluk taşımanız halinde cevap veriniz. Seçeneklerden birini seçmeniz halinde sisteme kanıtlayıcı belge sunmanız gerekmektedir.

| 8 | Başvuru Porta | lı |                                                                                                    |                                                                                                    |                       |                       |                   |           | Yağmur Yazgi KAYA<br>Bireysel |
|---|---------------|----|----------------------------------------------------------------------------------------------------|----------------------------------------------------------------------------------------------------|-----------------------|-----------------------|-------------------|-----------|-------------------------------|
|   | Başvuru Porta |    | Image: Second system         Image: Second system         Image: Second system         Image: Second system         Image: Herhangi bir engeliniz variable | Personel / Akedemisyen Bilgileri Ad Yağmur Yazgi Soyad KAYA TCKN Doğum Tarihi 10/2/1991 Cinsiyet O Kadın Erkek | 3<br>Tercih Bilgileri | Yabancı Dil Bilgileri | Jetişim Bilgileri | 6<br>Onay | Yağmur Yazgi KAYA<br>Bireysel |
|   |               |    | Sehit/Gazi yakını mısınızi                                                                                                    | ?<br>veya barınma altında mısınız?                                                                             |                       |                       |                   |           |                               |
|   |               |    |                                                                                                    |                                                                                                    |                       |                       |                   | ileri >   |                               |

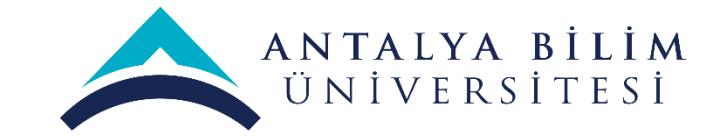

• Bir sonraki sayfaya ilerlediğinizde eğer seçebiliyorsanız çalışmakta olduğunuz birim/bölüm seçimi yapınız. (Sistemsel problemlerden dolayı bazen seçim yapamayabilir bazen ise biriminizi bulamayabilirsiniz) Eğer bu seçenek için problem yaşıyorsanız burayı boş bırakabilirsiniz. Aşağıda yer alan 3 adet soruya uygunluk durumunda lütfen cevap veriniz. İdari personellerin mutlaka 2.şıkkı seçmesi ve daha sonra ileri butonuna basması gerekmektedir.

| 8 | Başvuru Porta                                        | lı |                                                                                                    |                                                                                                    |                  |                            |                            | Yağmur Yazgi KAYA<br>Bireysel |
|---|------------------------------------------------------|----|----------------------------------------------------------------------------------------------------|----------------------------------------------------------------------------------------------------|------------------|----------------------------|----------------------------|-------------------------------|
|   | Bireysel<br>Profil<br>Basvurularım<br>N Indirim Kodu |    | Image: Constraint of the second second se | Personel / Akedemisyen Bilgileri Si/KOORDINATÖR rim/Bölüm nlaşma yapılmasını sağladınız mı? etliliğine dâhil olmayan bir birimden mi başvur | Tercih Bilgileri | 4<br>Yabancı Dil Bilgileri | Iletişim Bilgileri<br>Onay |                               |

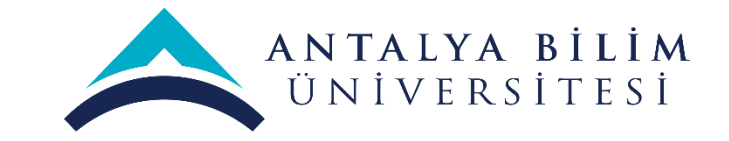

• Gitmek istediğiniz kurum belli ise **«Tercihinize ekleyin»** butonuna tıklayıp üniversite ya da firma adını girebilirsiniz. Akademik personel sadece anlaşmalı olduğumuz üniversitelere değişim gerçekleştirebilir. Tavsiye edilen ise «Başvuru sonrasında tercih beyanında bulunacağım.» seçeneğini işaretlemenizdir.

| 8 | Başvuru Porta | alı |                                                                                      |                                                                    |                                                                                                    |                                                                                                    |                            |                              |           | Yağmur Yazgi KAYA<br>Bireysel |
|---|---------------|-----|--------------------------------------------------------------------------------------|--------------------------------------------------------------------|----------------------------------------------------------------------------------------------------|----------------------------------------------------------------------------------------------------|----------------------------|------------------------------|-----------|-------------------------------|
|   | Başvuru Porta |     | Kişisel Bilg<br>Başvuru sonu<br>Tercih Listesi<br>ABC<br>Erasmus Değ<br>Karşı kurumo | jiler<br>rası tercih beyan<br>jişim Programlar<br>dan alınmış dave | Personel / Akedemisyen Bilgileri<br>IIIIda bulunacağım.<br>Veri Kayıt Eklem<br>n'ndan daha önce yararlandınız mı?<br>et/kabul mektubunuz var mı? | Image: Second system         Image: Second system         Image: Second system | 4<br>Yabancı Dil Bilgileri | s<br>Iletişim Bilgileri<br>Q | 6<br>Onay | Bireysel                      |
|   |               |     |                                                                                      |                                                                    |                                                                                                    |                                                                                                    |                            |                              |           |                               |

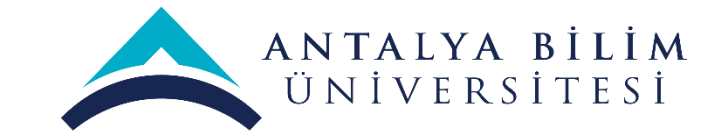

 Aşağıda yer alan sorulara uygunluğunuza göre lütfen cevap veriniz. Davet/kabul mektubunuz var ise lütfen seçeneği işaretleyip belgenizi sisteme yükleyiniz. Davet/kabul mektubunuzun olması halinde +10 puan eklenmektedir.

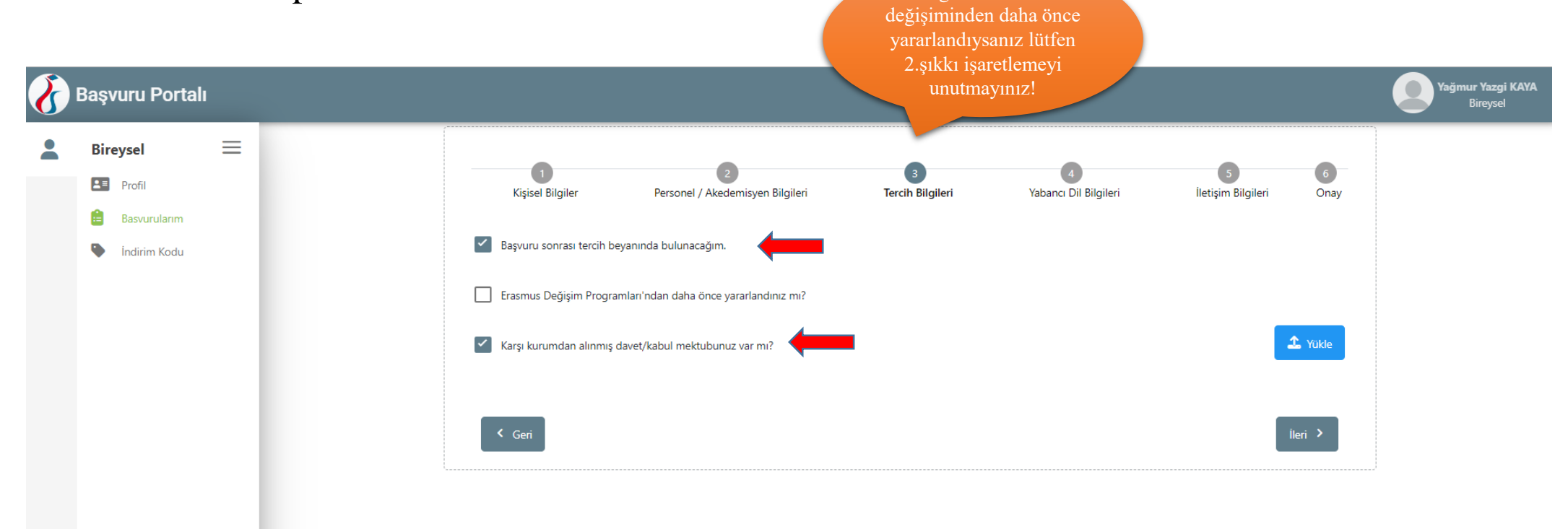

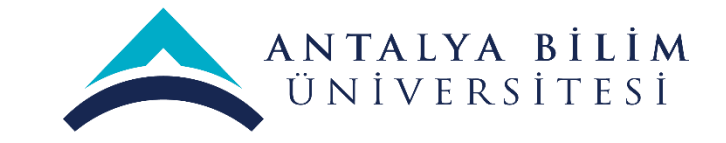

- Lütfen İngilizce seviyenizi giriniz. İdari personel için zorunlu değildir. İngilizce dil sınav sonucunu (YDS, e-YDS, TOEFL, YÖKDİL) veya dil sertifikasını sunması halinde ekstra puan alacaktır. Puanlama detayları, ilan metninde yer almaktadır lütfen inceleyiniz.
- Akademik personel ise sadece; YDS, e-YDS, TOEFL, YÖKDİL veya eğitim dili İngilizce olan Lisans, Yüksek Lisans, Doktora Diploma fotokopisini yükleyebilir. Puanlama detayları, ilan metninde yer almaktadır lütfen inceleyiniz.

|                                  |   |                  |                                       |                       |                            |                                | Jan Jazo |
|----------------------------------|---|------------------|---------------------------------------|-----------------------|----------------------------|--------------------------------|----------|
| Bireysel Profil Baseumularm      | = | Kişisel Bilgiler | 2<br>Personel / Akedemisyen Bilgileri | 3<br>Tercih Bilgileri | 4<br>Yabancı Dil Bilgileri | 5 6<br>İletişim Bilgileri Onay |          |
| <ul> <li>İndirim Kodu</li> </ul> |   | Yabanci Dil      | Yabanci Sinav Dil 🗸                   | Sınav Yılı            | ▶ Puan                     | + Yabancı Dili Ekleyin         |          |
|                                  |   | < Geri           |                                       |                       |                            | ileri >                        |          |

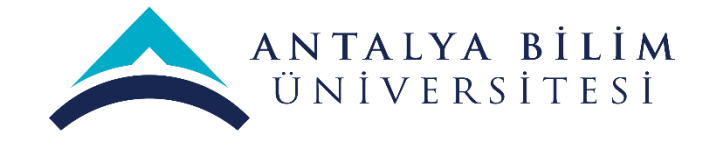

• Lütfen iletişim bilgilerinizi giriniz.

| $\mathbf{\delta}$ | Başvuru Porta  | lı |                  |                                  |                  |                       |                         | Yağmur Yazgi KAYA<br>Bireysel |
|-------------------|----------------|----|------------------|----------------------------------|------------------|-----------------------|-------------------------|-------------------------------|
| -                 | Bireysel       | ≡  |                  | •                                | •                | •                     |                         |                               |
|                   | Profil         |    | Kişisel Bilgiler | Personel / Akedemisyen Bilgileri | Tercih Bilgileri | Yabancı Dil Bilgileri | İletişim Bilgileri Onay |                               |
|                   | Basvurularım   |    |                  |                                  |                  |                       |                         | )                             |
|                   | 🎙 İndirim Kodu |    | Cep Telefonunuz  |                                  |                  |                       |                         |                               |
|                   |                |    | Mail Adresiniz   |                                  |                  |                       |                         |                               |
|                   |                |    | İkamet Adresiniz |                                  |                  |                       |                         |                               |
|                   |                |    |                  |                                  |                  |                       |                         |                               |
|                   |                |    | < Geri           |                                  |                  |                       | İleri ゝ                 |                               |
|                   |                |    |                  |                                  |                  |                       |                         |                               |
|                   |                |    |                  |                                  |                  |                       |                         |                               |

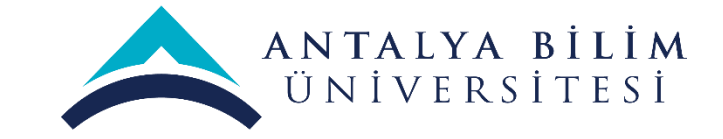

• En son çıkan ekranda doldurmuş olduğunuz form karşınıza çıkacaktır. Bu formu tekrar kontrol edip, eksik kalan yerleri doldurup en son aşağıda yer alan «başvuruyu tamamla» butonuna basmanız gerekmektedir.

|                                                                                                    | erasmus venoone sõiten Alma Harekettingi Eajvuru tani                                                                                                    |                  |
|----------------------------------------------------------------------------------------------------|----------------------------------------------------------------------------------------------------|------------------|
| Perhang ba engelora ca m <sup>3</sup> pel/Care julion manor <sup>1</sup> Dedotin Incone, balan waya barene akted an | Magnet Hang<br>Magnet Hang<br>Magne |                  |
| Bayuru sonrasi tercih beyanında bulunacağım.                                                                        |                                                                                                    |                  |
|                                                                                                    | Başvuru Tercihleriniz                                                                                                    |                  |
| 🖉 Erasmus Değişim Programları'ndan daha önce ya                                                                     | nerlandruz mi?                                                                                                    |                  |
| Personel Hanketliliginden kaç kez yararlandırız? —                                                                  |                                                                                                    |                  |
| Zany kurumdan akrimit davat/kabul mektuburua                                                                        | cvar mo?                                                                                                    |                  |
|                                                                                                    | Yabancı Dil Bilgileriniz                                                                                                    |                  |
| Cep feleforunuz<br>0530 959 29 91                                                                                   |                                                                                                    |                  |
| Mail Adresiniz<br>yagmut kaya@antalya.edu.tr                                                                        |                                                                                                    |                  |
| Gağlayan Mah.                                                                                                    |                                                                                                    |                  |
| Personel / Akademik Bilgi<br>ANTALYA BILIM ÜNIVERSITESI,KDORDINATOR                                                 |                                                                                                    |                  |
| Kedronusun bulunduğunu Birim/Bolum<br>ANTALYA BILIM ÜNİVERSITESI/KOORDINATOR                                        |                                                                                                    |                  |
| Erasmus+ Kurumlatarasi anlayina yapimasini sag                                                                      | Jadona mi'                                                                                                    |                  |
| Idari personel misiniz?                                                                                             |                                                                                                    |                  |
| Daha önce personel hareketiliğine dåhil olmayar                                                                     | n bir birimden mi başıyunu yapıyanunuz?                                                                                                    |                  |
| Kabul Belgesi                                                                                                    |                                                                                                    |                  |
| Mobility Agreement                                                                                                  |                                                                                                    |                  |
| Kimik                                                                                                    |                                                                                                    |                  |
| Pasaport                                                                                                    |                                                                                                    |                  |
|                                                                                                    |                                                                                                    |                  |
|                                                                                                    |                                                                                                    |                  |
| ¢ Cari                                                                                                    |                                                                                                    | Bapuruyu Tamamla |

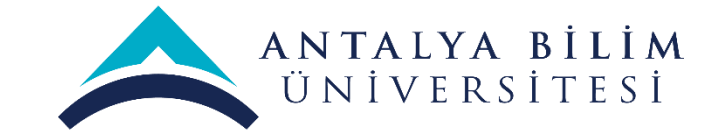

• Başvuru formunuzu isterseniz «güncelle» butonuna basarak güncelleyebilirsiniz. Başvurunun bu aşamasında lütfen kimlik veya pasaportunuzun fotokopisini sisteme eklemeyi unutmayınız.

| Cep Telefonunuz                                                                        |  |
|----------------------------------------------------------------------------------------|--|
| 0530 959 29 91                                                                         |  |
| Mail Adresiniz                                                                         |  |
| yagmur.kaya@antalya.edu.tr                                                             |  |
| İkamet Adresiniz                                                                       |  |
| Çağlayan Mah.                                                                          |  |
| Personel / Akademik Bilgi                                                              |  |
|                                                                                        |  |
| - Kadronuzun bulunduğunu Birim/Bölüm<br>ANTALYA BİLİM ÜNİVERSİTESİ/KOORDİNATÖR         |  |
|                                                                                        |  |
| Erasmus+ Kurumlararası anlaşma yapılmasını sağladınız mı?                              |  |
| Idari personel misiniz?                                                                |  |
| Daha önce personel hareketliliğine dâhil olmayan bir birimden mi başvuru yapıyorsunuz? |  |
| Kabul Belgesi                                                                          |  |
|                                                                                        |  |
| Mobility Agreement                                                                     |  |
|                                                                                        |  |
| - Kimlik                                                                               |  |
|                                                                                        |  |
| Pasaport                                                                               |  |
|                                                                                        |  |
|                                                                                        |  |
|                                                                                        |  |
| 🖉 Güncelle Başvuru Formu İndir                                                         |  |

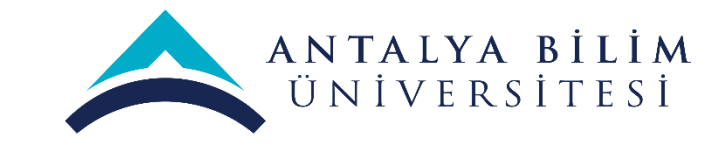

Sistemsel problem yaşamanız durumunda lütfen ekran görüntüsü alarak yaşadığınız problemi <u>yagmur.kaya@antalya.edu.tr</u> mail adresine gönderiniz.